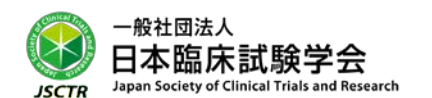

## 第 20 回 JSCTR 認定 GCP パスポート試験のお知らせ

臨床開発がグローバル化してゆく中で、日本が参加する国際共同試験の数はこれから益々増えてゆくことが予想されます。このような国際化の流れを受けて、わが国のさらなる治験、臨床試験および臨床研究の '推進'と'質の向上'を図るために、国際共同試験にも対応できる人材の育成が求められています。

このたび、臨床研究に関する倫理指針および J-GCP はもちろんのこと、ICH-E6(R2);GCP、臨床研究法 等を十分に理解した医師、医療従事者、臨床試験(治験を含む)および臨床研究担当者を育成することを 目的として、『第 20 回 JSCTR 認定 GCP パスポート試験』を下記の通り実施いたしますのでご案内申し上 げます。

| 日程    | 2020年12月12日(土)                                                                                                    |                      |
|-------|----------------------------------------------------------------------------------------------------|----------------------|
| 場所·時間 | 今年度の GCP パスポート試験は、新型コロナウイルス感染拡大及<br>びそれに伴う諸状況を鑑みまして、コンピュータ試験とし、試験は自<br>宅等から PC 等で受験する方式とします。<br>コンピュータ試験の詳細(適切な通信回線や、PC のない受験者への<br>対応)は現在検討中で後日ご連絡します。なお、自宅等からのコンピ<br>ュータ試験とすることで教本・資料等の持ち込みは可とします。時間<br>に対して問題数は多いので調べながらでは時間は不足し点数は取<br>れません。                                                                                                    | 13:30 <b>~</b> 15:30 |
| 受験資格  | 次の条件をいずれも満たす者。<br>(1)GCP(臨床試験・臨床研究)関連業務の経験が1年以上<br>(2)会社・所属機関の導入研修受講修了者又は GCP Basic Training セミナー受講修了<br>※日本臨床試験学会非会員の方も、JSCTR 認定 GCP パスポートを受けることができます。                                                                                                    |                      |
| 申請書類  | <ul> <li>・JSCTR 認定 GCP パスポート受験申請書<br/>URL(<u>https://www.secure-cloud.jp/sf/business/1602660407jqwFFkjN</u>)</li> <li>・日本臨床試験学会 GCP 関連業務経歴書(別添 3)</li> <li>・研修履歴報告書(別添 4)及び研修報告書の写し等</li> <li>・(別添 4 及び研修報告書の写しは GCP Basic Training セミナー受講者は提出不要です。)</li> </ul>                                                                                                    |                      |
| 受験費用  | 今回はコンピュータ試験のため、非会員 11,000 円、会員 9,000 円とします。<br>但し、入金後の返金はできません。<br>※認定審査料(受験料)は、認定証発行手数料を含みます。<br>又、合格者には、認定証(A4 版紙製およびプラスティックカード)を交付いたします。                                                                                                    |                      |
| 申込    | <ul> <li>お申込みの前に必ず、下記①②の動作確認をお願いいたします。</li> <li>●①ログインテスト用 URL <u>https://follower.alflearning.com/</u></li> <li>ID:test01~test20 パスワード:test</li> <li>※ブラウザのバージョンは、OS ごとの最新版を推奨します。</li> <li>※カメラ付きの(外付けを含む)パソコンでご利用ください。</li> <li>確認方法は後ろにあります。</li> <li>●②Zoom テスト URL</li> <li>https://zoom.us/test</li> <li>もご確認ください。</li> <li>上記環境が可能であれば、日本臨床試験学会 HP(<u>http://www.jrstropertersectersec</u></li></ul> | 報告書」をダウンロー           |

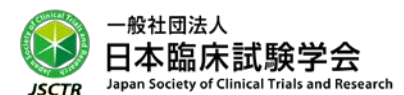

|    | ドし、必要事項を入力の上、Web フォーム「GCP パスポート受験申請書」                                          |
|----|--------------------------------------------------------------------------------|
|    | ( <u>https://www.secure-cloud.jp/sf/business/1602660407jqwFFkjN</u> )へご登録ください。 |
|    | 受験費用振込先は受付完了後、メールにてお知らせいたします。                                                  |
|    | ※受付期間:2020 年 10 月 29 日(木)~2020 年 12 月4日(金)                                     |
| 備考 | GCP パスポート認定試験説明会は 11 月に実施予定であり、Live、オンデマンドで配信する<br>予定でございます。                   |

その他、詳細は日本臨床試験学会認定制度(GCP パスポート)規則をご参照ください。

【お問い合わせ】 一般社団法人日本臨床試験学会 事務局 TEL:03-5206-4005 FAX:03-5206-4002 e-mail: info@j-sctr.org <u>http://www.j-sctr.org/index.html</u>

【ログインテスト用サイト確認方法】

■ログインテスト用 URL <u>https://follower.alflearning.com/</u>
 ID:test01~test20 パスワード:test
 ※ブラウザのバージョンは、OS ごとの最新版を推奨します。
 ※カメラ付きの(外付けを含む)パソコンでご利用ください。

【手順】

1、ログインテスト用 URL に、上記 ID(いずれか)・パスワードでログイン。

(同時に複数人が同 ID でログインするとエラーが出ます。入れない時には、別の ID でお試しください)

- 2、「ログインテスト用コース試験」をクリック。
- 3、下に「ログインテスト用試験問題」と出ます。
  - ・右端に「start」と表示がある場合はクリックしてください。
  - ・「解答済」になっている場合は、「採点結果表示」ボタンをクリックしてください。
- 4、解答を選び、下の「解答確認」をクリック→「解答」をクリック。
- 5、「正常に登録されました」と表示されれば、動作は問題ありません。
- 6、必ず、右上の緑のボタンからログアウトしてから、ブラウザを閉じてください。
- (ログイン状態が続くと別の方が同 ID でログインできなくなります)

もし、正常な動作が確認されなかった方は、下記情報とともに事務局までご連絡ください。

- ・お使いのパソコンの OS の種類、バージョン
- ・お使いのブラウザの種類、バージョン
- ・エラーコード等表示があればその内容
- ・その他お気づきの点

【通信環境について】

※オンライン受験には、必ず安定したインターネット回線、ならびにWi-Fi環境が必要です。

※共有 Wi-Fiを使っている場合は、使用していない端末の Wi-Fiを OFF にする、ルータとの間に障害となるものを置かないなど、通信環境を整える工夫を行ってください。

※また、地下やコンクリートで囲まれた場所は、通信環境が不十分になりやすいため、無線通信をご利用しての受験は避けてください。